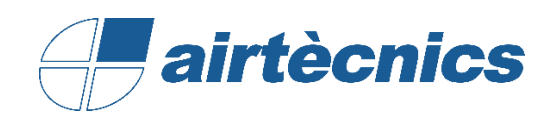

# Manual de Usuario de las Familias

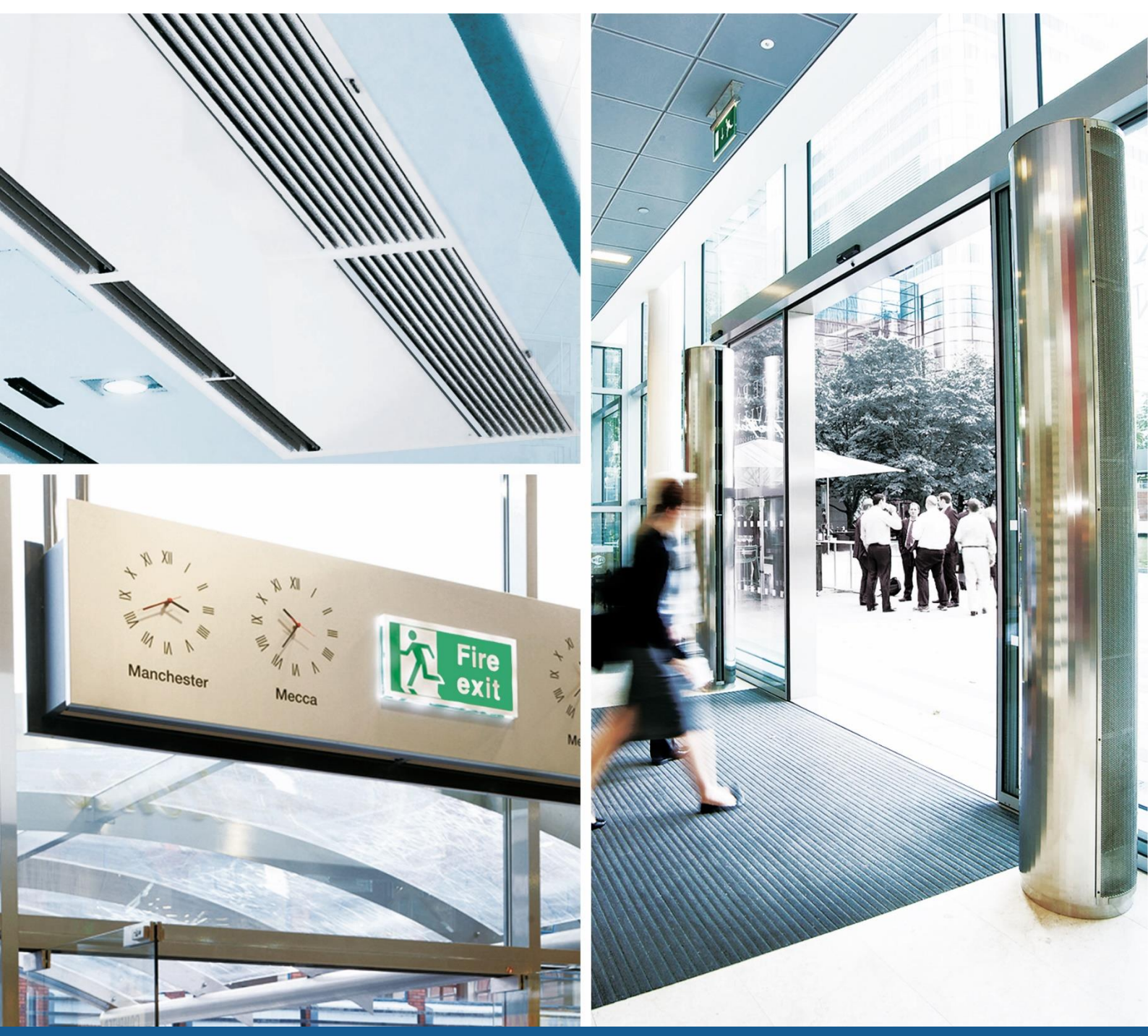

# BIM

FAMILIAS AIRTÈCNICS ZEN MG, BB

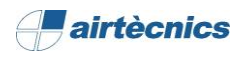

# CONTENIDO

| 1. | DESCRIPCIÓN DEL DOCUMENTO                              | 4  |
|----|--------------------------------------------------------|----|
| 2. | DATOS TÉCNICOS DE LAS FAMILIAS AIRTÈCNICS              | 4  |
| 3. | FAMILIA ZEN (P)                                        | 6  |
|    | 3.1 Esquema del producto                               | .6 |
|    | 3.2 Descripción del producto                           | .8 |
|    | 3.3 Carga de la familia en el proyecto                 | .8 |
|    | 3.4 Colocación de la familia en el proyecto            | .9 |
|    | 3.6 Referencia del Producto y Calefacción del Producto | 13 |
| 4. | CONEXIÓN LÓGICA DE LOS CONECTORES                      | 15 |
|    | 4.1 Conectores de agua                                 | 15 |
|    | 4.2 Conector eléctrico                                 | 16 |
| 5. | TABLAS DE PLANIFICACIÓN                                | 18 |

- **1.** DESCRIPCIÓN DEL DOCUMENTO
- **2.** DATOS TÉCNICOS DE LAS FAMILIAS

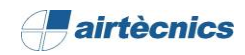

## 1. DESCRIPCIÓN DEL DOCUMENTO

Este documento se elabora como un manual de uso de las familias de AIRTÈCNICS para el usuario, con una visión general de cómo se deben de utilizar el conjunto de familias BIM de las que dispone el fabricante y a la vez, centrándose en uno de los productos (ZEN) para que se pueda ver un ejemplo más concreto.

Para poder seguir correctamente este documento también es necesario disponer de la *Ficha técnica* de cada producto de AIRTÈCNICS (disponible en su web<sup>1</sup>) para poder conocer el producto, los tamaños disponibles, los accesorios y su compatibilidad, ...

### 2. DATOS TÉCNICOS DE LAS FAMILIAS AIRTÈCNICS

Estos son algunos de los datos que se deben de conocer antes de usar estas familias:

- 1. Software utilizado: Software Revit 2016 de Autodesk
- 2. Idioma familias: English
- 3. Plantilla de familia: Modelo genérico métrico.rft
- 4. Nomenclatura a utilizar para cada familia:

Marca\_tipología de producto\_tipo de calefacción

(Cortina ZEN): AIRTÈCNICS\_ZEN\_AIR CURTAIN (P)

5. Punto de inserción de la familia: Una familia modelo genérico métrico, por defecto, tiene dos planos de referencia creados. El plano de vista de en planta, y un plano de base llamado nivel de referencia. En cuanto a la situación de la familia en planta estará situada en el centro del cruce entre estos dos planos, lo cual definirá el punto de inserción de la familia en el proyecto. En una vista frontal, la parte inferior de la familia, se situará por encima del nivel base. Ver ejemplo:

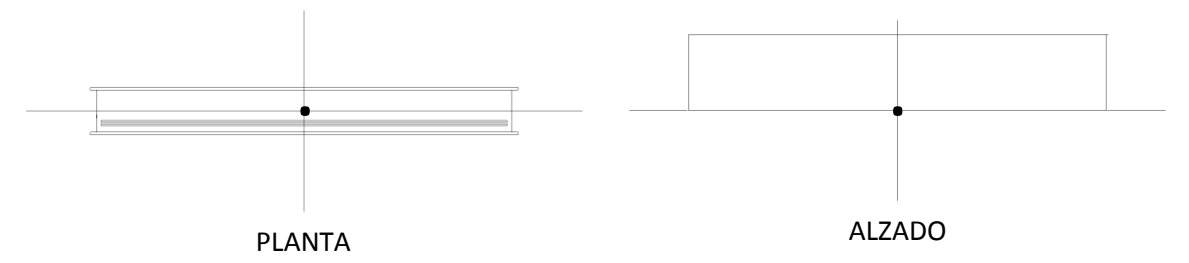

6. **Materiales:** Hay una biblioteca de AIRTECNICS con los materiales pre-configurados por lo que se puede recurrir a esta cuando se quiera algún material en concreto. Si no estuviera se puede crear uno nuevo duplicando uno existente. Hay una textura que se debe de copiar en una dirección en concreto por lo que se debe seguir las instrucciones del archivo *ReadMe.txt*.

<sup>&</sup>lt;sup>1</sup> https://www.airtecnics.com/es/productos

# 3. FAMILIA ZEN (P)

- 3.1 Esquema del producto
- 3.2 Descripción del producto
- 3.3 Carga de la familia en el proyecto
- 3.4 Selección y configuración del producto en el proyecto
- 3.5 Colocación de las familias en el proyecto
- 3.6 Product Reference

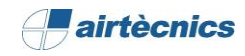

## 3. FAMILIA ZEN (P)

#### 3.1 Esquema del producto

Se va a utilizar como ejemplo de familia para el desarrollo de este documento, el producto ZEN concretamente la familia *AIRTECNICS\_AIR CURTAIN\_ZEN\_WATER HEATED (P)*. Este producto está compuesto por tres familias con sus tipos correspondientes. Las familias se definen en función del tipo de calefacción (solo aire, eléctrica y agua) y los tipos se definen en función de la longitud de la cortina y la potencia de ventilación. A continuación, se definen las familias y tipos del producto:

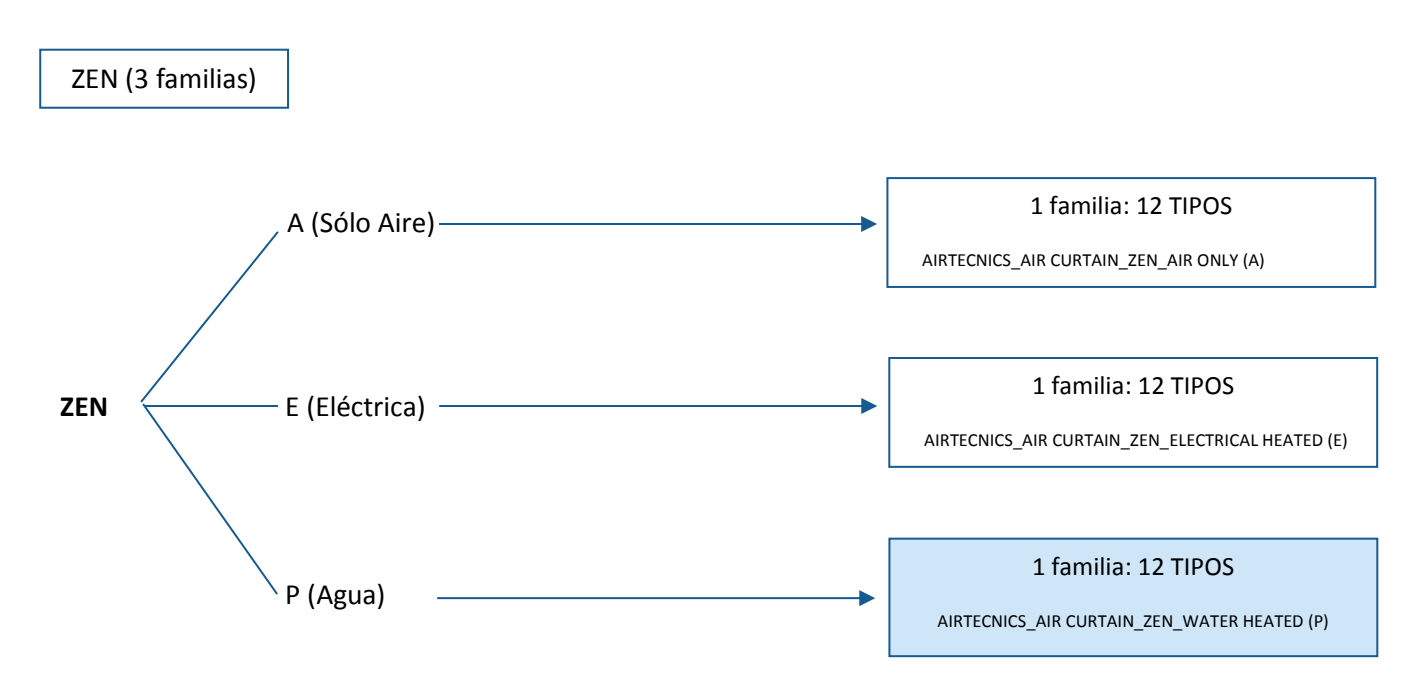

Esta familia dispone de 12 tipos:

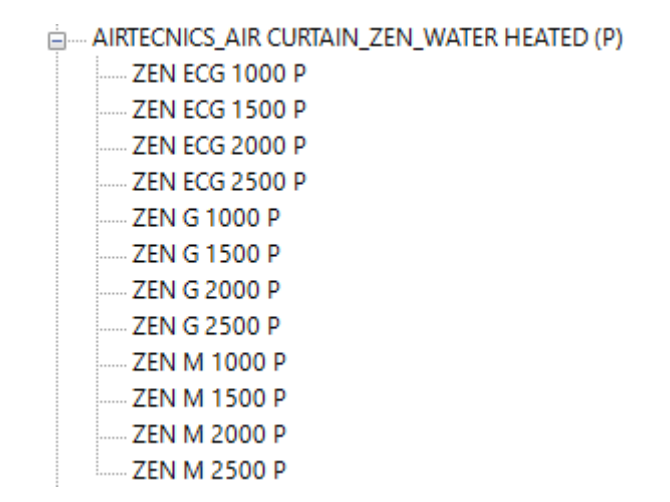

Se categoriza dentro de Revit como un Equipo Mecánico.

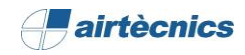

A nivel de <u>ejemplares</u>, es posible tener las siguientes configuraciones seleccionando una opción de cada uno de los subgrupos de parámetros de ejemplar. Irá en función del tipo de cortina de aire:

| ZEN                                                                             |                                                                                                    |                                                                                                    |  |  |  |  |  |  |  |  |
|---------------------------------------------------------------------------------|----------------------------------------------------------------------------------------------------|----------------------------------------------------------------------------------------------------|--|--|--|--|--|--|--|--|
| A (Solo Aire)                                                                   | E (Eléctrica)                                                                                      | P (Agua)                                                                                                    |  |  |  |  |  |  |  |  |
| · Posición                                                                      | · Posición                                                                                         | · Posición                                                                                                    |  |  |  |  |  |  |  |  |
| <ul><li>Horizontal</li><li>Vertical Left</li><li>Vertical Right</li></ul>       | <ul> <li>Horizontal</li> <li>Vertical Left</li> <li>Vertical Right</li> <li>Calefacción</li> </ul> | <ul> <li>Horizontal</li> <li>Vertical Left</li> <li>Vertical Right</li> <li>Calefacción</li> </ul>                                          |  |  |  |  |  |  |  |  |
| <ul> <li>Otros</li> <li>Supports</li> <li>Materials and<br/>Finishes</li> </ul> | <ul> <li>E Standard</li> <li>E Limited 1/3</li> <li>E Limited 2/3</li> <li>Otros</li> </ul>        | <ul> <li>P54 - 50/40°C - 4 ROWS</li> <li>P64 - 60/40°C - 3 ROWS</li> <li>P86 - 80/60°C - 2 ROWS</li> <li>Posición tuberías agua</li> </ul>  |  |  |  |  |  |  |  |  |
|                                                                                 | - Supports<br>- Materials and<br>Finishes                                                          | <ul> <li>Water Pipes_P1</li> <li>Water Pipes_P2</li> <li>Water Pipes_P3</li> <li>Water Pipes_P4</li> <li>Otros</li> <li>Supports</li> </ul> |  |  |  |  |  |  |  |  |
|                                                                                 |                                                                                                    | - Materials and Finishes                                                                                                    |  |  |  |  |  |  |  |  |

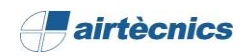

### 3.2 Descripción del producto

El producto ZEN de AIRTÈCNICS, es una cortina de aire decorativa compuesta por dos paneles personalizables. Los modelos "P" incorporan batería de agua caliente. Los modelos "E" incorporan batería eléctrica de tres etapas con regulación incluida. Los modelos "A" son sin calefacción, sólo aire. Los modelos "EC" incorporan ventiladores EC eficientes de muy bajo consumo.

Los acabados de ese producto pueden ser varios, en las familias están incluidos los materiales más solicitados para el cuerpo de la cortina y los paneles. Para estos, hay creados algunos materiales más para que se pueda personalizar. Si no se encuentra el material solicitado, se puede crear en la biblioteca de materiales de AIRTÈCNICS y asignarlo al parámetro correspondiente como se verá más adelante.

### 3.3 Carga de la familia en el proyecto

En ese apartado se verá el proceso que va desde la obtención de la familia RFA hasta la colocación y configuración dentro de un proyecto de Revit:

- 1. Las familias de AIRTÈCNICS están disponibles a la web del fabricante.
- 2. Abrir un proyecto Revit y colocarse en una vista adecuada para la inserción de la familia.
- 3. Dirigirse a la pestaña de "Insertar" y hacer clic en el icono de "Cargar familia" y seleccionar a la familia previamente descargada.
- 4. Una vez insertada, ya se puede incorporar la familia al proyecto. Dirigirse a la pestaña de "Arquitectura", buscar el icono "Componente" y hacer clic en "Colocar un componente".

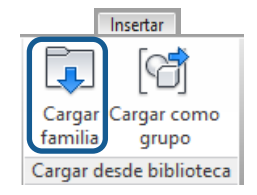

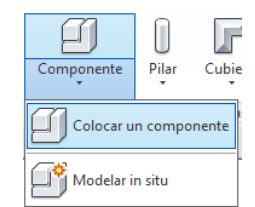

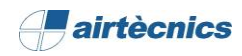

#### 3.4 Colocación de la familia en el proyecto

Las familias están creadas sin cara ni anfitrión por lo que se pueden colocar libremente en el proyecto. En el caso de las Cortinas ZEN, hay tres tipos de instalación disponibles:

- 1- <u>Horizontal</u> (por defecto). Antes de colocarla se selecciona un Nivel, y una vez colocado se le da un *Offset* desde la misma paleta. Si fuera cero, se colocaría encima del nivel seleccionado. En el caso de que se quieran colocar también los soportes, únicamente se le debe dar un valor a la longitud correspondiente en el parámetro *Support Lenght*. Dicha longitud de los soportes parte del cuerpo de la cortina.
- 2- <u>Vertical izquierda o Vertical derecha</u>. Antes de colocarla se selecciona una de las dos opciones de la paleta Propiedades (*Vertical Left, Vertical Right*) en función del lado de la puerta dónde se instale la cortina (vista desde dentro del edificio), se selecciona un Nivel y se colocará encima de este.

En la imagen siguiente se muestra un ejemplo de las tres posiciones posibles de instalación:

| Dimensions                   | *                             |
|------------------------------|-------------------------------|
| Supports Lenght              | 467.0                         |
| Angle                        | 0.000°                        |
| A                            | 236.5                         |
| Mainfolds                    | 2x3/4'' F                     |
| D_Pipping_Connector          | 20.0 mm                       |
| Identity Data                | *                             |
| Product Description          | Self-supporting casing cons   |
| Product Reference            | ZEN ECG 2500 P86              |
| Product Heating              | P86 - 80/60°C - 2 ROWS        |
| Image                        |                               |
| Comments                     |                               |
| Mark                         | 4                             |
| Phasing                      | *                             |
| Phase Created                | Nueva construcción            |
| Phase Demolished             | None                          |
| General                      | *                             |
| HEATING                      | -/ Select Heating /-          |
| P54 - 50/40°C - 4 ROWS       |                               |
| P64 - 60/40°C - 3 ROWS       |                               |
| P86 - 80/60°C - 2 ROWS       |                               |
| POSITION                     | -/ Select Curtain Position /- |
| Horizontal                   |                               |
| Vertical Left                |                               |
| Vertical Right               |                               |
| PIPES POSITION               | -/ Select Pipes Position /-   |
| Water Pipes_P1               |                               |
| Water Pipes_P2 (Std)         |                               |
| Water Pipes_P3               |                               |
| Water Pipes_P4               |                               |
| · OTHERS ·                   | -/ Select Supports - Inst.Mai |
| Supports (Horizontal)        |                               |
| Aspiration/Maintenance Space |                               |

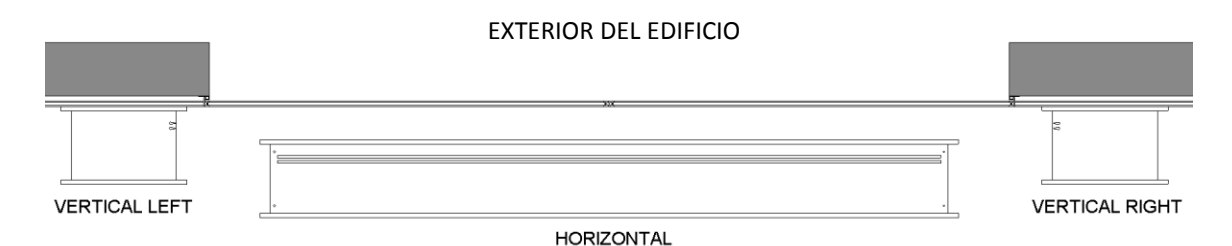

INTERIOR DEL EDIFICIO

Además, hay la opción de ver el espacio necesario para la aspiración de aire y el mantenimiento de la cortina para poder colocarla correctamente y que no colisione con ningún otro objeto. Para ello se puede activar o desactivar el parámetro *Aspiration/Maintenance Space* para cada una de las cortinas de aire.

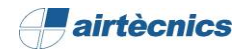

#### 3.5 Selección y configuración del producto en el proyecto

Una vez colocada la familia en el proyecto se puede configurar el tipo, los materiales, el tipo de calefacción y la posición de las tuberías. Para ello, se selecciona la familia y aparecerá el siguiente recuadro en *Propiedades*.

En esta imagen se muestran todos los tipos a escoger los cuales van en función de la longitud (*L*) de la cortina y a la vez la potencia del ventilador.

| Properties                                                    | × |  |  |  |  |  |  |  |
|---------------------------------------------------------------|---|--|--|--|--|--|--|--|
| AIRTECNICS_AIR CURTAIN_ZEN_WATER HEATED (P)<br>ZEN ECG 2500 P | • |  |  |  |  |  |  |  |
| Search                                                        | Q |  |  |  |  |  |  |  |
| AIRTECNICS_AIR CURTAIN_ZEN_WATER HEATED (P)                   | ^ |  |  |  |  |  |  |  |
| ZEN ECG 1000 P                                                |   |  |  |  |  |  |  |  |
| ZEN ECG 1500 P                                                |   |  |  |  |  |  |  |  |
| ZEN ECG 2000 P                                                |   |  |  |  |  |  |  |  |
| ZEN ECG 2500 P                                                |   |  |  |  |  |  |  |  |
| ZEN G 1000 P                                                  |   |  |  |  |  |  |  |  |
| ZEN G 1500 P                                                  |   |  |  |  |  |  |  |  |
| ZEN G 2000 P                                                  |   |  |  |  |  |  |  |  |
| ZEN G 2500 P                                                  |   |  |  |  |  |  |  |  |
| ZEN M 1000 P                                                  |   |  |  |  |  |  |  |  |
| ZEN M 1500 P                                                  |   |  |  |  |  |  |  |  |
| ZEN M 2000 P                                                  |   |  |  |  |  |  |  |  |
| ZEN M 2500 P                                                  |   |  |  |  |  |  |  |  |

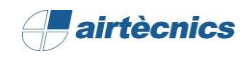

| Properties                    |                        |            |
|-------------------------------|------------------------|------------|
|                               |                        |            |
| AIRTECNICS_AIR CI             | URTAIN_ZEN_WATER I     | HEATED (P) |
|                               |                        |            |
| Mechanical Equipment (1)      | ~                      | Edit Typ   |
| Constraints                   |                        | *          |
| Level                         | Nivel 1                |            |
| Host                          | Level : Nivel 1        |            |
| Offset                        | 2500.0                 |            |
| Materials and Finishes        |                        | *          |
| Material Curtain              | AIRTECNICS_Black F     | orge       |
| Material Panels               | AIRTECINICS_Stainles   | is Steel   |
| Electrical - Loads            | 6 65 A                 | ~          |
| Power Fans                    | 1 /0200 P/W            |            |
| Apparent Load                 | 15285 71 VA            |            |
| Power Factor                  | 0.979405               |            |
| Panel                         | 0.57 5405              |            |
| Circuit Number                |                        |            |
| Mechanical                    |                        | \$         |
| System Classification         | Hydronic Supply Pov    | ver        |
| System Name                   | Suministro hidrónico   | 4,Sum      |
| Mechanical - Flow             |                        | *          |
| Airflow                       | 5250.0000 m³/h         |            |
| Heating Capacity              | 26.61000 kW            |            |
| Water Drop Pressure           | 5060.00 Pa             |            |
| Water Coil Rows               | 3                      |            |
| Water Coil Volume             | 3.9 L                  |            |
| Water Flow Connector          | 0.31 L/s               |            |
| Weight                        | 96.000 kg              |            |
| Noise Level (dB(A))           | 60.000000              |            |
| Dimensions                    |                        | *          |
| Supports Lenght               | 0.0                    |            |
| Angle                         | 0.000°                 |            |
| A                             | 236.5                  |            |
| Mainfolds                     | 2x3/4'' F              |            |
| D_Pipping_Connector           | 20.0 mm                |            |
| Identity Data                 | lo re                  | *          |
| Product Description           | Self-supporting casi   | ng cons    |
| Product Reference             | ZEN G 2500 P64         |            |
| Product Heating               | P04 - 00/40°C - 3 KU   | vv5        |
| Comments                      |                        |            |
| Mark                          | 10                     |            |
| Phasing                       |                        | \$         |
| Phase Created                 | Nueva construcción     | <u>^</u>   |
| Phase Demolished              | None                   |            |
| General                       | THOME                  | \$         |
| · HEATING · ·                 | -/ Select Heating /-   |            |
| P54 - 50/40°C - 4 ROWS en the | was demolished.        | (Read-only |
| P64 - 60/40°C - 3 ROWS        |                        |            |
| P86 - 80/60°C - 2 ROWS        |                        |            |
| · POSITION ·                  | -/ Select Curtain Pos  | ition /-   |
| Horizontal                    |                        |            |
| Vertical Left                 |                        |            |
| Vertical Right                |                        |            |
| PIPES POSITION                | -/ Select Pipes Positi | on /-      |
| Water Pipes_P1                |                        |            |
| Water Pipes_P2 (Std)          |                        |            |
| Water Pipes_P3                |                        |            |
| Water Pipes_P4                |                        |            |
| · OTHERS ·                    | -/ Select Supports - I | nst.Mai    |
| Supports (Horizontal)         | ļ <u> </u>             |            |
| Aspiration/Maintenance Space  |                        |            |

Siguiendo en el mismo cuadro de diálogo, se observan todos os parámetros de ejemplar que tiene la familia:

<u>Materials and Finishes</u>: Permite escoger un acabado para el suerpo y otro para los paneles de la cortina de aire. Hay una ibrería de materiales dónde se pueden añadir/crear nuevos nateriales si fuese necesario.

<u>Electrical - Loads</u>: Proporciona la información eléctrica relacionada con el producto seleccionado.

<u>Mechanical - Flow</u>: Proporciona la información de la calefacción, el caudal de aire y, además, el peso y el nivel sonoro del producto seleccionado.

<u>Dimensions</u>: A parte de la información de algunas dimensiones, permite dar una longitud a los soportes cuando a cortina esté colocada horizontalmente desde el parámetro *Supports Lenght*.

dentity Data: En este grupo se muestra una descripción del ejemplar, la referencia exacta, y el tipo de calefacción seleccionada.

<u>General</u>: En este grupo es dónde se completa la configuración del producto. Hay cuatro grupos:

- 1. HEATING ·: Hay que escoger el tipo de calefacción, que depende de cada familia.
- 2. POSITION ·: Permite escoger la posición de la cortina, mientras la se está colocando o una vez colocada.
- 3. PIPES POSITION ·: Permite escoger una de las cuatro posiciones posibles para las dos tuberías de agua (sólo para la familia de calefacción de agua).
- OTHERS ·: Si es necesario, se puede mostrar (u ocultar) el espacio para la aspiración y el mantenimiento. Para ello, se debe seleccionar el parámetro.

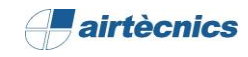

| amily:     | AIRTECNICS     | _AIR CURTAIN_ZEN_WATER HEATED (P) V Load                            | •  |  |  |  |  |  |
|------------|----------------|---------------------------------------------------------------------|----|--|--|--|--|--|
| ype:       | ZEN G 2500     | P V Duplicat                                                        |    |  |  |  |  |  |
|            |                | Rename                                                              |    |  |  |  |  |  |
| 'ype Param | neters         |                                                                     |    |  |  |  |  |  |
| P          | Parameter      | Value                                                               |    |  |  |  |  |  |
| Materials  | s and Finishes |                                                                     | *  |  |  |  |  |  |
| Material ( | Grille         | AIRTECNICS_Perforated_Black Forge                                   |    |  |  |  |  |  |
| Electrical | - Loads        |                                                                     | *  |  |  |  |  |  |
| Voltage    |                | 230.00 V                                                            |    |  |  |  |  |  |
| Frequenc   | У              | 50.00 Hz                                                            |    |  |  |  |  |  |
| Control    |                | CW-SAW-IR                                                           |    |  |  |  |  |  |
| Cable      |                | CB7                                                                 |    |  |  |  |  |  |
| Remote C   | Control        | IR-AIR                                                              |    |  |  |  |  |  |
| Mechanic   | cal - Flow     |                                                                     | \$ |  |  |  |  |  |
| Fans Stag  | e              | 5                                                                   |    |  |  |  |  |  |
| Dimonsis   |                |                                                                     |    |  |  |  |  |  |
| Intensio   | 2113           | 2500.0                                                              | ^  |  |  |  |  |  |
|            | •              |                                                                     | _  |  |  |  |  |  |
| Identity I | Data           |                                                                     | *  |  |  |  |  |  |
| Manufact   | turer          | AIRTECNICS                                                          |    |  |  |  |  |  |
| Model      |                | Air Curtain ZEN P                                                   |    |  |  |  |  |  |
| Product S  | bize           | 2500                                                                |    |  |  |  |  |  |
| URL        |                | https://www.airtecnics.com/products/air-curtain-zen                 |    |  |  |  |  |  |
| URL_Data   | isheet         | https://www.airtecnics.com/download/file/1959/zen.pdf               |    |  |  |  |  |  |
| URL_Man    | ufacturer      | https://www.airtecnics.com/                                         |    |  |  |  |  |  |
| Type Con   | nments         | Decorative air curtain in contemporary architectural style. Its min | i  |  |  |  |  |  |
| Keynote    |                |                                                                     |    |  |  |  |  |  |
| Assembly   | / Code         |                                                                     |    |  |  |  |  |  |
| Cost       |                |                                                                     |    |  |  |  |  |  |
| Descriptio | on             |                                                                     |    |  |  |  |  |  |
| Type Ima   | ge             | <none></none>                                                       |    |  |  |  |  |  |
| Assembly   | / Description  |                                                                     |    |  |  |  |  |  |
| Type Mar   | ĸ              |                                                                     |    |  |  |  |  |  |
| OmniClas   | ss Number      | 23.75.70.21.17                                                      |    |  |  |  |  |  |
| OmniClas   | ss Title       | Air Curtains                                                        |    |  |  |  |  |  |
| Code Nar   | me             |                                                                     |    |  |  |  |  |  |
| IFC Paran  | neters         |                                                                     | \$ |  |  |  |  |  |
| BIMETRIC   | CAL Category   | AirTerminal                                                         |    |  |  |  |  |  |
| IfcExport/ | As             | IfcCoilType                                                         |    |  |  |  |  |  |
| IfcExport1 | Туре           | WATERHEATINGCOIL                                                    |    |  |  |  |  |  |
| Versión Fa | amilia         | 1.0                                                                 |    |  |  |  |  |  |
| Versión R  | evit           | Revit 2016 - Español                                                |    |  |  |  |  |  |
| Fecha de   | Revisión       | 06/2018                                                             |    |  |  |  |  |  |
| Creado p   | or             | BIMETRICAL                                                          |    |  |  |  |  |  |
| BIMETRIC   | CAL            | http://www.bimetrical.com                                           |    |  |  |  |  |  |
| Conor      |                |                                                                     |    |  |  |  |  |  |
| General    |                |                                                                     | *  |  |  |  |  |  |
| ۲<br>M     |                |                                                                     |    |  |  |  |  |  |
| IVI<br>C   |                |                                                                     |    |  |  |  |  |  |
| 0          |                |                                                                     |    |  |  |  |  |  |
| CL.        |                |                                                                     |    |  |  |  |  |  |

Si se accede en *Editar Tipo*, dentro del cuadro de diálogo de *Propiedades*, aparecen los diferentes parámetros de tipo que tiene la família. Estos son los grupos mas relevantes:

<u>Electrical/Mechanical</u>: Aquí hay algunos datos técnicos de tipo que son comunes para todos los ejemplares como lo son el voltaje, la frecuencia o el tipo de control y cable.

<u>Identity Data</u>: Este grupo de parámetros muestra información sobre el fabricante, el modelo en concreto, descripción del producto, URL's, clasificaciones, ...

<u>IFC Parameters</u>: Aquí hay información sobre la clasificación IFC de la familia, datos de control, revisiones,...

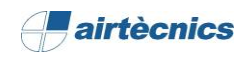

## 3.6 Referencia del Producto y Calefacción del Producto

Los siguientes parámetros de ejemplar generan de manera automática la referencia completa del producto en función del tipo seleccionado y de la configuración de calefacción escogida:

| Tipo seleccionado:         | AIRTECNICS_AI<br>ZEN G 2500 P                                                                        | R CURTAIN_ZEN_WAT    | rer heated (P)         |
|----------------------------|----------------------------------------------------------------------------------------------------|----------------------|------------------------|
| Configuración seleccionada | General<br>- HEATING -<br>P54 - 50/40°C - 4 ROWS<br>P64 - 60/40°C - 3 ROWS<br>P86 - 80/60°C - 2 ROWS | -/ Select Heating /- | 8                      |
|                            |                                                                                                    | Refer                | rencias                |
|                            | Product Reference                                                                                    |                      | ZEN G 2500 P86         |
|                            | Product Heating                                                                                      |                      | P86 - 80/60°C - 2 ROWS |

Cuando exista una incompatibilidad entre los accesorios seleccionados, se mostrará el siguiente mensaje:

| General                | *                    |                         |                      |
|------------------------|----------------------|-------------------------|----------------------|
| HEATING                | -/ Select Heating /- | Draduct Description     | Consult Manufacturar |
| P54 - 50/40°C - 4 ROWS |                      | <br>Product Description | Consult Manufacturer |
| P64 - 60/40°C - 3 ROWS |                      | Product Reference       | Consult Manufacturer |
| P86 - 80/60°C - 2 ROWS |                      |                         |                      |

4. CONEXIÓN LÓGICA DE LOS CONECTORES
4.1 Conectores de agua
4.2 Conector eléctrico

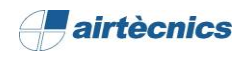

## 4. CONEXIÓN LÓGICA DE LOS CONECTORES

#### 4.1 Conectores de agua

Los conectores son principalmente entidades lógicas que permiten dimensionar instalaciones en un proyecto. Los productos de AIRTÈCNICS ya vienen con los conectores configurados. Por ejemplo, siguiendo con el ejemplo de la familia *AIRTECNICS\_AIR CURTAIN\_ZEN\_WATER HEATED (P).rfa,* el tipo de conector es *Conector de Tuberías* y, en el caso de la familia ZEN de agua (P), está configurado de la siguiente manera:

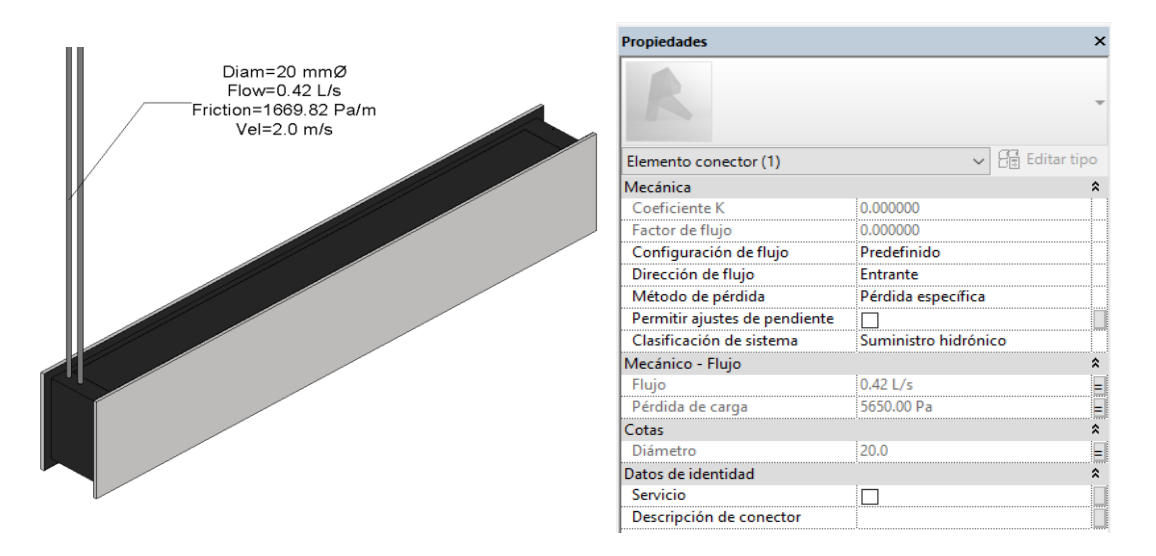

- **Configuración de flujo**: *Predefinido*. Por razones de cálculo, se <u>predefine</u> el valor del caudal de agua que demanda la c ortina. Lo mismo para el conector de salida (con el mismo caudal).
- **Dirección de flujo**: *Entrante*. El flujo entra por el conector al ser de suministro de agua.
- Clasificación del sistema: Suministro Hidrónico.
- Método de pérdida: Pérdida específica. Se especifica en función del caudal.
- Pérdida de carga: Pérdida de carga total, asociada al parámetro Water Drop Pressure.
- Flujo: Flujo total que circula por la cortina de aire, asociado al parámetro Water Flow Connector.

Posiciones posibles para los tubos de agua:

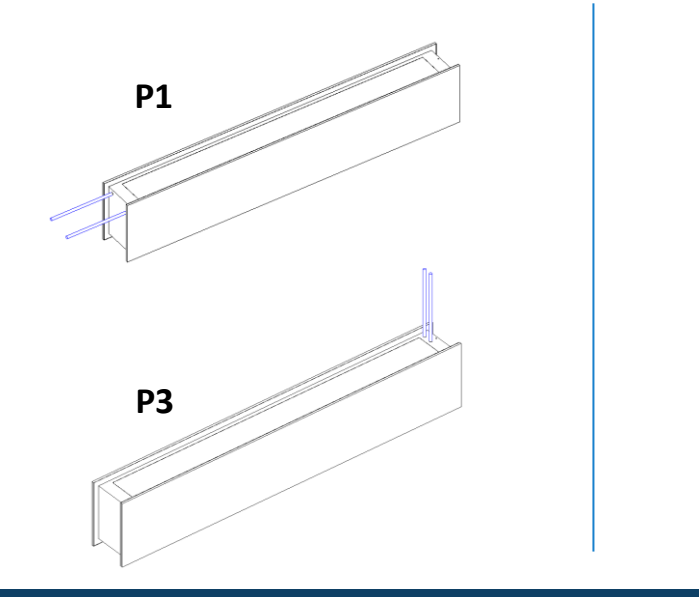

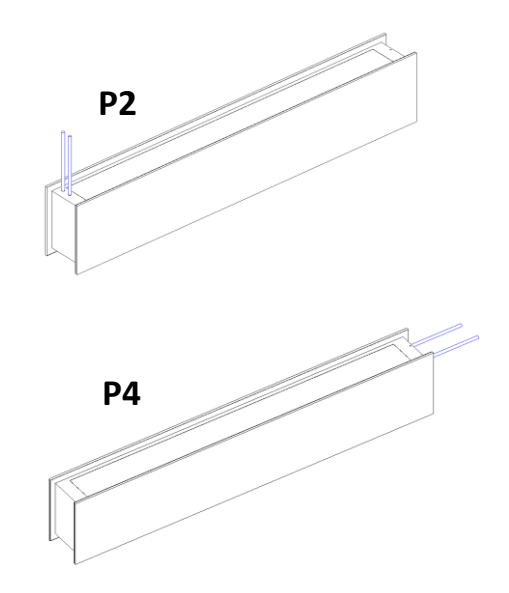

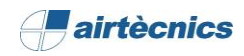

#### 4.2 Conector eléctrico

El conector eléctrico de las tres familias del producto ZEN está ubicado siempre en el mismo punto de la cortina de aire. Siguiendo con el mismo ejemplo que con los conectores de agua:

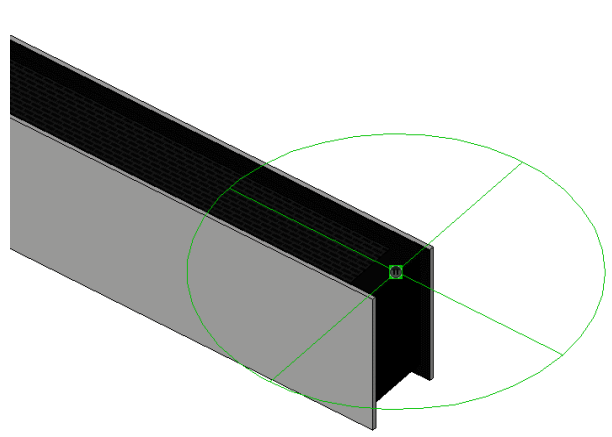

| Propiedades                      | >                      |
|----------------------------------|------------------------|
| R                                |                        |
| Elemento conector (1)            | ✓ 📴 Editar tipo        |
| Eléctrico - Cargas               | *                      |
| Tipo de sistema                  | Potencia - Equilibrada |
| Número de polos                  | 1                      |
| Estado del factor de potencia    | Retardo de fase        |
| Clasificación de carga           | HVAC                   |
| Cargar motor de subclasificación |                        |
| Voltaje                          | 230.00 V               |
| Carga aparente                   | 9940.00 VA             |
| Factor de potencia               | 0.497896               |
| Datos de identidad               | *                      |
| Servicio                         |                        |
| Descripción de conector          |                        |

- Tipo de sistema:
  - o Familia calefacción eléctrica: Potencia Desequilibrada (sólo línea ventilación)
  - Familias sin calefacción y calefacción agua: Potencia Equilibrada
- Número de polos:
  - o Familia calefacción eléctrica: 3 polos
  - Familias sin calefacción y calefacción agua: 1 polo
- Estado del factor de potencia: Retardo de fase.
- **Clasificación de carga:** Se ha definido como HVAC con un método de cálculo constante y un factor de demanda del 100%.
- Voltaje:
  - o Familia calefacción eléctrica: 400V
  - Familias sin calefacción y calefacción agua: 230V
- Fase 1,2,3 de carga aparente: En función del/los parámetros de carga aparente.
- **Factor de potencia:** Valor de la relación entre potencia (kW) de los ventiladores y la carga aparente de estos (VA). En el caso de tipo eléctrico, este campo queda vacío y se añade un campo informativo con el Factor de potencia de los ventiladores.

# 5. TABLAS DE PLANIFICACIÓN

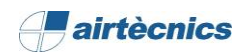

## 5. TABLAS DE PLANIFICACIÓN

Una vez terminado el modelado, se puede extraer su información de diversas maneras. Una de ellas es aprovechando las "Tablas de planificación". A continuación, se mostrarán algunos ejemplos de tablas de planificación que el usuario puede crearse siguiendo los siguientes pasos:

 Dirigirse al "Navegador de proyectos" y hacer clic derecho en "Tablas de planificación/Cantidades" y escoger la opción de "Nueva tabla de planificación".

| 🖽 Leyer   | ndas                                            |
|-----------|-------------------------------------------------|
| 🗄 🛲 Tabla | s de planificación/Cantidades                   |
| Dar       | Nueva tabla de planificación/Cantidades         |
| Dat       | Nueva tabla gráfica de planificación de pilares |
| Dat       | Nuevo cómputo de materiales                     |
| ⊕         | Nueva lista de planos                           |
| ⊕ [©] Gru | Nuevo bloque de notas                           |
| 🥯 Vínc    | Nueva lista de vistas                           |
|           | Buscar                                          |

2. Primero se tiene que escoger la categoría, en ese caso, *"Equipo Mecánico"*.

Una vez creada la tabla de planificación se deben configurar los parámetros de los cuales se requiere extraer la información. Para ello hay que seleccionar el parámetro de la lista izquierda y realizar clic en el icono "Añadir-->". También permite filtrar, ordenar y clasificar los parámetros, además de cambiar el aspecto de la tabla o cambiar las unidades de los parámetros. En definitiva, estipular la tabla a conveniencia de la información a presentar.

Hay que tener en cuenta que también se puede crear valores calculados de los parámetros que se inserten en las tablas. Por ejemplo, para obtener la *Posición* de la cortina en función de los selectores que estén seleccionados:

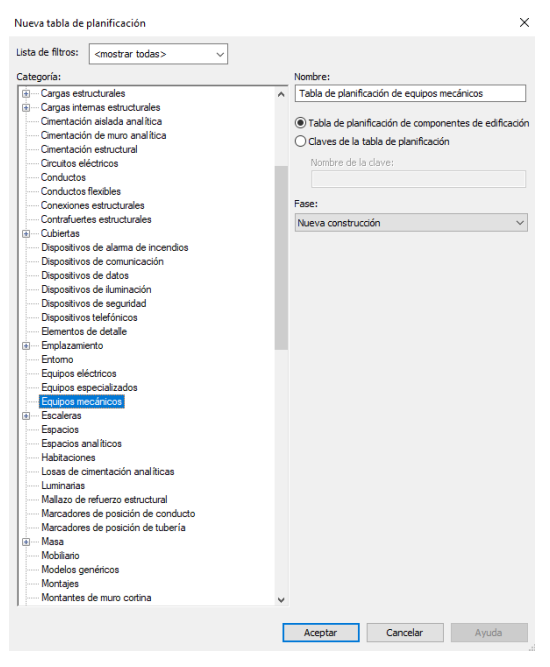

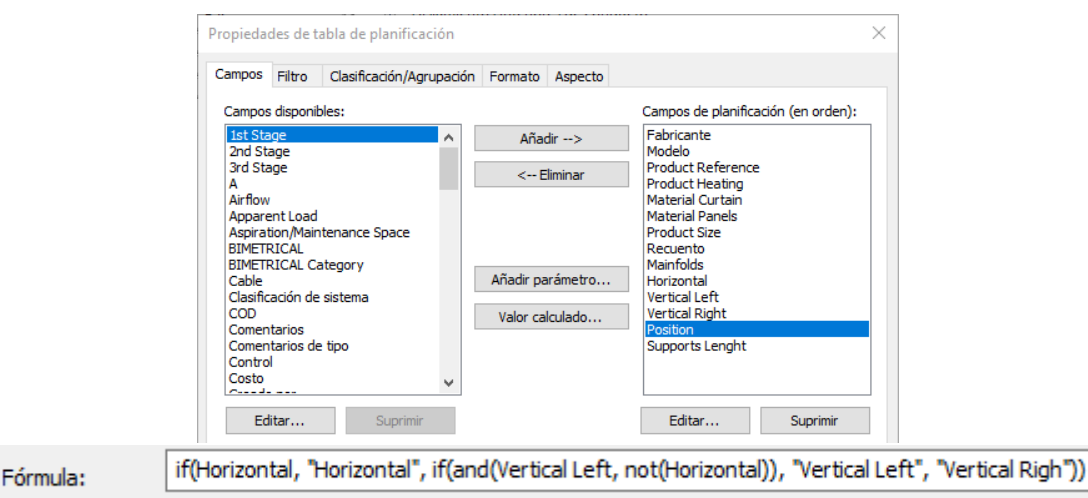

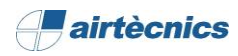

## 3. Ejemplos

#### Tabla de Planificación: Cantidades

|              | <01-AIR TECNIC S-Air Curtains_Quantities> |                     |                        |                        |                                     |              |       |            |               |                 |  |  |  |
|--------------|-------------------------------------------|---------------------|------------------------|------------------------|-------------------------------------|--------------|-------|------------|---------------|-----------------|--|--|--|
| A            | В                                         | С                   | D                      | E                      | F                                   | G            | н     | 1          | J             | ĸ               |  |  |  |
| Manufacturer | Model                                     | Product Reference   | Product Heating        | Material Curtain       | Material Panels                     | Product Size | Count | Main folds | Position      | Supports Lenght |  |  |  |
|              |                                           |                     |                        |                        |                                     |              |       |            |               |                 |  |  |  |
| AIRTECNICS   | Air Curtain ZEN E                         | ZEN M 2000 E        | E Limited 1/3          | AIRTECNICS_Black Forge | AIRTECNICS_Stainless Steel Polished | 2000         | 1     |            | Vertical Righ | 0 mm            |  |  |  |
| AIRTECNICS   | Air Curtain ZEN P                         | ZEN ECG 2500 P64    | P64 - 60/40°C - 3 ROWS | AIRTECNICS_Black Forge | AIRTECNICS_Stainless Steel Polished | 2500         | 1     | 2x3/4" F   | Horizontal    | 467 mm          |  |  |  |
| AIRTECNICS   | Air Curtain ZEN A                         | ZEN ECG 2000 A      | Air                    | AIRTECNICS_Black Forge | AIRTECNICS_Stainless Steel Polished | 2000         | 1     |            | Vertical Left | 0 mm            |  |  |  |
| AIRTECNICS   | Air Curtain ZEN E                         | ZEN M 2000 E        | E Limited 1/3          | AIRTECNICS_Black Forge | AIRTECNICS_Stainless Steel Polished | 2000         | 1     |            | Vertical Righ | 0 mm            |  |  |  |
| AIRTECNICS   | Air Curtain ZEN P                         | Consult Manufacture | Consult Manufacturer   | AIRTECNICS_Black Forge | AIRTECNICS_Stainless Steel Polished | 2500         | 1     | 2x1" M     | Horizontal    | 0 mm            |  |  |  |

#### Tabla de Planificación: Características Técnicas

|              | <02-AIRTECNICS-Air Curtains_Technical Data> |                   |                        |       |              |            |                           |                      |                     |           |                     |          |           |       |                |
|--------------|---------------------------------------------|-------------------|------------------------|-------|--------------|------------|---------------------------|----------------------|---------------------|-----------|---------------------|----------|-----------|-------|----------------|
| Α            | В                                           | С                 | D                      | E     | F            | G          | н                         | 1                    | J                   | K         | L                   | M        | N         | 0     | P              |
| Manufacturer | Model                                       | Product Reference | Product Heating        | Count | Current Fans | Power Fans | Electrical + Current Fans | Water Flow Connector | Water Drop Pressure | Mainfolds | Noise Level (dB(A)) | Weight   | Control   | Cable | Remote Control |
|              |                                             |                   |                        |       |              |            |                           |                      |                     |           |                     |          |           |       |                |
| AIRTECNICS   | Air Curtain ZEN E                           | ZEN M 2000 E      | E Limited 1/3          | 1     | 1.88 A       | 0.42 kW    | 27.86 A                   |                      |                     |           | 57                  | 75.00 kg | CE-SAW-IR | CB7   | IR-AIR         |
| AIRTECNICS   | Air Curtain ZEN P                           | ZEN ECG 2500 P86  | P86 - 80/60°C - 2 ROWS | 1     | 4.34 A       | 0.50 kW    |                           | 0.42 L/s             | 5650.0 Pa           | 2x3/4" F  | 64                  | 96.00 kg | CW-SAW-IR | CB7   | IR-AIR         |
| AIRTECNICS   | Air Curtain ZEN A                           | ZEN ECG 2000 A    | Air                    | 1     | 3.72 A       | 0.43 kW    |                           |                      |                     |           | 63                  | 80.00 kg | CA-SAW-IR | CB7   | IR-AIR         |
| AIRTECNICS   | Air Curtain ZEN E                           | ZEN M 2000 E      | E Limited 1/3          | 1     | 1.88 A       | 0.42 KW    | 27.86 A                   |                      |                     |           | 57                  | 75.00 kg | CE-SAW-IR | CB7   | IR-AIR         |
| AIRTECNICS   | Air Curtain ZEN P                           | ZEN G 2500 P86    | P86 - 80/60°C - 2 ROWS | 1     | 6.65 A       | 1.50 kW    |                           | 0.39 L/s             | 4930.0 Pa           | 2x3/4" F  | 60                  | 96.00 kg | CW-SAW-IR | CB7   | IR-AIR         |

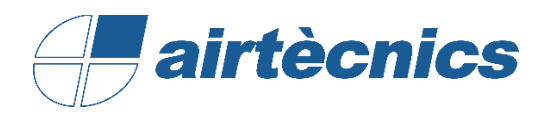

AIRTECNICS, MOTORS I VENTILADORS SL

C/ Conca de Barberà, 6 Pol. la Bruguera 08211 - Castellar de Vallès Barcelona

T +34 93 715 99 88

www.airtecnics.com/es

airtecnics@airtecnics.com

#### Desarrollado por:

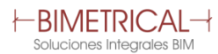

Avenida Meridiana 350, Barcelona (+34) 93 311 69 26 contacto@bimetrical.com